jugend 🖜 präsentier

## Dein Weg zur Jugend präsentiert Veranstaltung

Wenn du mit der Bahn zu unserer Veranstaltung reist, hast du die Möglichkeit das Veranstaltungsticket der Deutschen Bahn zu nutzen. Das Veranstaltungsticket greift nur bei Reisen im Fernverkehr (IC/EC/ICE + Anbindung im Regionalverkehr). Solltest du ausschließlich mit dem Regionalverkehr unterwegs sein, kannst du das Veranstaltungsticket nicht buchen, sondern musst ein normales Ticket wählen. Die vorliegende Anleitung zeigt dir, wie du die Buchung des Veranstaltungstickets online vornehmen kannst.

**Schritt 1:** Klicke auf den folgenden Link, um zur Eingabemaske der Bahn zu gelangen. Wichtig: Du musst diesen Link wählen, sonst wird dir das Veranstaltungsticket nicht als Option angezeigt.

## https://www.veranstaltungsticket-bahn.de/?event=15142&I=de

| DB           |                                                                                                    | Hilfe & Kontakt |
|--------------|----------------------------------------------------------------------------------------------------|-----------------|
| Jugend präse | entiert Trainings                                                                                                    |                 |
|              |                                                                                                    |                 |
|              |                                                                                                    |                 |
| -            |                                                                                                    |                 |
| Such         | e Auswahl Reservierung Reisender Prüfen & Buchen                                                                                                    | Bestätigung     |
|              |                                                                                                    |                 |
|              | Reiseauskunft                                                                                                    |                 |
|              |                                                                                                    |                 |
|              | von Bahnhof                                                                                                    |                 |
|              | von Bahnhof         <         nach Bahnhof           <                                                                                                    |                 |
|              | von Bahnhof     c→     nach Bahnhof       < Di, 12.04.2022 >     iiiii     < 16:01 >       < Rückfahrt hinzufügen >     iiiiii     < Uhrzeit >                                                                                                    |                 |
|              | von Bahnhof     Imach Bahnhof       Imach Bahnhof     Imach Bahnhof       Imach Bahnhof     Ima |                 |
|              | von Bahnhof <ul> <li>nach Bahnhof</li> <li>Di, 12.04.2022</li> <li>Imath Schultzer</li> <li>Rückfahrt hinzufügen</li> <li>Imath Schultzer</li> <li>Uhrzeit</li> </ul> <li>1 Reisender          <ul> <li>Erwachsener</li> <li>Ohne Ermäßigungskarte</li> </ul> </li>                                                                                                    | ✓               |
|              | von Bahnhof     Imach Bahnhof       Imach Bahnhof     Imach Bahnhof       I Reisender     Imach Bahnhof       I Reisender     Erwachsener       Ohne Ermäßigungskarte       I. Klasse     2. Klasse                                                                                                    | ~               |
|              | von Bahnhof       Imach Bahnhof         Imach Bahnhof       Imach Bahnhof         Imach Bahnhof </td <td>·</td>   | ·               |

Folgende Eingabemaske wird dir nun angezeigt:

Swww.jugend-praesentiert.de

**Schritt 2:** Gib deinen gewünschten Abfahrts- und Ankunftsbahnhof ein, sowie deine Reisedaten. Für unter 27-Jährige gelten teilweise andere Preise, daher gib auch das in der Maske an. Solltest du eine BahnCard besitzen, kannst du auch diese hier angeben.

| 0 | A https://w | ww.veranstaltungsticket-bah | n.de/?event=15142&l=c | le        |                            | 90% 🖒           |
|---|-------------|-----------------------------|-----------------------|-----------|----------------------------|-----------------|
|   | DB          | jugend SF<br>präsentiert    |                       |           |                            | Hilfe & Kontakt |
|   | Jugend prä  | sentiert Veranstaltungen    | 2024                  |           |                            |                 |
|   |             |                             |                       |           |                            |                 |
|   | Su          | che Auswahl                 | Reservierung          | Reisender | Prüfen & Buchen            | Bestätigung     |
|   |             | Reiseauskunft               |                       | , c≓ na   | ach <b>FRANKFURT(MAIN)</b> |                 |
|   |             | Fr., 15.03.2024             | 4 > )                 | 09:14     |                            |                 |
|   |             | Sa., 16.03.2024             | 4 >                   | 16:00 >   | ۵                          |                 |
|   |             | 1 Reisender V               | 15-26 Jahre           | ~ B       | ahnCard 25 (2. Klasse)     |                 |
|   |             | 🔵 1. Klasse 🖲 2. K          | lasse                 |           |                            |                 |
|   |             | Eingabe zurücksetze         | n                     |           | Such                       |                 |
|   |             |                             |                       |           |                            |                 |

(Hinweis: auf den Bildern siehst du lediglich Beispielorte und -zeiten)

**Schritt 3:** Klicke nun auf "Suche". Dir werden verschiedene Verbindungen angezeigt. Wähle die Verbindung, die am besten für dich passt und klicke diese an.

jugend präsentiert

|                                                                                                    |                                                        |                         |                 |                        |                                                                                                    |                                                                                                    | Hilfe & Kontakt |
|----------------------------------------------------------------------------------------------------|--------------------------------------------------------|-------------------------|-----------------|------------------------|----------------------------------------------------------------------------------------------------|----------------------------------------------------------------------------------------------------|-----------------|
| and Reserved intendig                                                                                                    |                                                        |                         |                 |                        |                                                                                                    |                                                                                                    |                 |
| Jugend präsentiert Trainings                                                                                                    |                                                        |                         |                 |                        |                                                                                                    |                                                                                                    |                 |
|                                                                                                    |                                                        |                         |                 |                        |                                                                                                    |                                                                                                    |                 |
| Suche Auswa                                                                                                    | ahl                                                    | Reservi                 | erung           |                        | Reisender Pri                                                                                                    | üfen & Buchen                                                                                                    | Bestätigung     |
| Hinfahrt <b>Berlin Hbf</b> →                                                                                                    | Mannheim H                                             | Hbf                     |                 |                        | Rückfahrt <b>Mann</b>                                                                                                    | heim Hbf → Berlin H                                                                                                    | lbf             |
| Di, 31.05.2022 Reisende                                                                                                    |                                                        |                         |                 |                        | Do, 02                                                                                                    | 2.06.2022                                                                                                    |                 |
| TELWACISEIG                                                                                                    |                                                        |                         |                 |                        |                                                                                                    |                                                                                                    |                 |
| Anfrage ändern                                                                                                    |                                                        |                         |                 |                        |                                                                                                    |                                                                                                    |                 |
|                                                                                                    |                                                        |                         |                 |                        |                                                                                                    |                                                                                                    |                 |
|                                                                                                    |                                                        |                         |                 |                        |                                                                                                    |                                                                                                    |                 |
| Hinfahrt am 31.05.202                                                                                                    | 2                                                      |                         |                 |                        |                                                                                                    |                                                                                                    |                 |
| Hinfahrt am 31.05.202                                                                                                    | 2<br>Zeit                                              | Dauer                   | Umst.           | Produkte               | Veranstaltungsticket                                                                                                    | weitere Angebote                                                                                                    | Verbindung      |
| Hinfahrt am 31.05.202                                                                                                    | <b>2</b><br>Zeit                                       | Dauer                   | Umst.           | Produkte               | Veranstaltungsticket<br>Preis inkl. Err                                                                                               | weitere Angebote<br>mäßigungskarte*                                                                                             | Verbindung      |
| Hinfahrt am 31.05.202                                                                                                    | 2<br>Zeit<br>10:31                                     | Dauer<br>04:56          | Umst.<br>0      | Produkte               | Veranstaltungsticket<br>Preis inkl. Err<br>Veranstaltungsticket                                                                       | weitere Angebote<br>mäßigungskarte*<br>weitere Angebote                                                                         | Verbindung      |
| Hinfahrt am 31.05.2023<br>Haltestelle<br>Berlin Hbf<br>Mannheim Hbf                                                                                                    | 2<br>Zeit<br>10:31<br>15:27                            | Dauer<br>04:56          | Umst.           | Produkte               | Veranstaltungsticket<br>Preis inkl. Err<br>Veranstaltungsticket<br>ab <b>49,50 EUR</b>                                                | weitere Angebote<br>mäßigungskarte*<br>weitere Angebote<br>ab <b>20,90 EUR</b>                                                  | Verbindung      |
| Hinfahrt am 31.05.2023<br>Haltestelle<br>Berlin Hbf<br>Mannheim Hbf<br>I Details einblenden                                                                                                    | 2<br>Zeit<br>10:31<br>15:27                            | Dauer<br>04:56          | Umst.           | Produkte               | Veranstaltungsticket<br>Preis inkl. Err<br>Veranstaltungsticket<br>ab <b>49,50 EUR</b>                                                | weitere Angebote<br>mäßigungskarte*<br>weitere Angebote<br>ab <b>20,90 EUR</b>                                                  | Verbindung      |
| Hinfahrt am 31.05.2023<br>Haltestelle<br>Berlin Hbf<br>Mannheim Hbf<br>Image: A construction of the second second secon | 2 Zeit<br>10:31<br>15:27<br>11:04                      | Dauer<br>04:56<br>04:52 | Umst.<br>0      | Produkte               | Veranstaltungsticket<br>Preis inkl. Err<br>Veranstaltungsticket<br>ab <b>49,50 EUR</b><br>Veranstaltungsticket                        | weltere Angebote<br>mäßigungskarte*<br>weitere Angebote<br>ab <b>20,90 EUR</b><br>weitere Angebote                              | Verbindung      |
| Hinfahrt am 31.05.2023<br>Haltestelle<br>Berlin Hbf<br>Mannheim Hbf<br>I Details einblenden<br>Berlin Hbf (tief)<br>Mannheim Hbf                                                                                                    | 2 Zeit 10:31<br>15:27<br>11:04<br>15:56                | Dauer<br>04:56<br>04:52 | Umst.<br>0      | Produkte               | Veranstaltungsticket<br>Preis inkl. Err<br>Veranstaltungsticket<br>ab <b>49,50 EUR</b><br>Veranstaltungsticket<br>ab <b>49,50 EUR</b> | weitere Angebote<br>mäßigungskarte*<br>weitere Angebote<br>ab 20,90 EUR<br>weitere Angebote<br>ab 26.90 EUR                     | Verbindung      |
| Hinfahrt am 31.05.2023<br>Haltestelle<br>Berlin Hbf<br>Mannheim Hbf<br>Details einblenden<br>Berlin Hbf (tief)<br>Mannheim Hbf<br>Comparison details einblenden                                                                                                    | 2 Zeit 10:31<br>15:27<br>11:04<br>15:56                | Dauer<br>04:56<br>04:52 | Umst.<br>0      | Produkte<br>ICE<br>ICE | Veranstaltungsticket<br>Preis inkl. Err<br>Veranstaltungsticket<br>ab <b>49,50 EUR</b><br>Veranstaltungsticket<br>ab <b>49,50 EUR</b> | weitere Angebote<br>mäßigungskarte*<br>weitere Angebote<br>ab 20,90 EUR<br>weitere Angebote<br>ab 26,90 EUR                     | Verbindung      |
| Hinfahrt am 31.05.2023<br>Haltestelle<br>Berlin Hbf<br>Mannheim Hbf<br>Details einblenden<br>Berlin Hbf (tief)<br>Mannheim Hbf<br>Control Details einblenden<br>Berlin Hbf (tief)                                                                                                    | 2<br>Zeit<br>10:31<br>15:27<br>11:04<br>15:56<br>11:28 | Dauer 04:56 04:52 04:52 | Umst.<br>0<br>1 | Produkte<br>ICE<br>ICE | Veranstaltungsticket<br>Preis inkl. Err<br>Veranstaltungsticket<br>ab <b>49,50 EUR</b><br>Veranstaltungsticket<br>ab <b>49,50 EUR</b> | weitere Angebote<br>mäßigungskarte*<br>weitere Angebote<br>ab 20,90 EUR<br>weitere Angebote<br>ab 26,90 EUR<br>weitere Angebote | Verbindung      |

Schritt 4: Nun werden dir verschiedene Buchungsoptionen angezeigt. Es kann sein, dass je nach Strecke oder Buchungszeitpunkt die regulären oder Sparpreise der Bahn günstiger sind als das Veranstaltungsticket. Das Veranstaltungsticket gibt es in zwei Varianten: als Sparticket und als Flexticket. Wir bitten dich darum, nach Möglichkeit Sparangebot zu nutzen und ggf. deine private BahnCard zu verwenden.

Klicke deine Wunschoption an.

| )B jugend View Präsentiert                                                                                                    |                                                                                                    |                                                                                                    | Hilfe & Kontal                                                                                                    |
|----------------------------------------------------------------------------------------------------|----------------------------------------------------------------------------------------------------|----------------------------------------------------------------------------------------------------|----------------------------------------------------------------------------------------------------|
| ugend präsentiert Trainings                                                                                                    |                                                                                                    |                                                                                                    |                                                                                                    |
| Suche 🖌 Auswa                                                                                                    | sh1 Reservierung                                                                                                    | Reisender Prüfen & Bu                                                                                                    | chen Bestätigung                                                                                                    |
| infahrt Berlin Hbf →<br>Di, 31.05.2022<br>Ab: 10:31 Uhr,<br>eisende 1 Erwachsener                                                                  | Mannheim Hbf<br>An: 15:27 Uhr                                                                                                    | Rückfahrt Mannheim Hbf<br>Do, 02.06.2022<br>Ab: 17:32 Uhr,                                                                                                    | a → <b>Berlin Hbf</b><br>An: 22:30 Uhr                                                                                          |
|                                                                                                    |                                                                                                    |                                                                                                    |                                                                                                    |
| reis für alle Reisenden*<br>linfahrt                                                                                                    |                                                                                                    |                                                                                                    |                                                                                                    |
| Preis für alle Reisenden <sup>®</sup><br>linfahrt<br>2. Klasse                                                                                     | 2. Klasse                                                                                                    | 2. Klasse                                                                                                    | 2. Klasse                                                                                                    |
| Preis für alle Reisenden <sup>4</sup><br>linfahrt<br>2. Klasse<br>Super Sparpreis<br>I Zugbindung<br>I Storno ausgeschlossen<br>I kein City-Ticket | 2. Klasse<br>Veranstaltungsticket<br>I Zugbindung<br>Storno bis einschließlich 1.<br>Geltungstag 19,00 EUR,<br>danach ausgeschlossen.<br>I Nur gültig mit Eintrittskarte<br>o. ä.<br>✓ City-Ticket inklusive ④ | <ul> <li>2. Klasse</li> <li>Veranstaltungsticket Flex</li> <li>✓ Freie Zugwahl</li> <li>Storno bis einschließlich 1.<br/>Geltungstag 19,00 EUR,<br/>danach ausgeschlossen.</li> <li>Nur gültig mit Eintrittskarte<br/>o. å.</li> <li>✓ City-Ticket inklusive ④</li> </ul> | 2. Klasse<br>Flexpreis<br>✓ Freie Zugwahl am Reisetag<br>✓ Storno vor 1. Geltungstag<br>kostenfrei<br>✓ City-Ticket inklusive ④ |

**Schritt 5:** Wenn du deine Wunschoption ausgewählt hast, läuft der Buchungsvorgang wie bei einer gewöhnlichen Buchung weiter.

**Schritt 6:** Nach der Veranstaltung kannst du mithilfe des Formulars im Login-Bereich auf der *Jugend präsentiert*-Webseite deine Kosten erstattet bekommen.

Wichtige Info zur Reise mit dem Veranstaltungsticket: Wenn du das Veranstaltungsticket als Option gewählt hast, musst du bei der Ticketkontrolle im Zug einen Veranstaltungsnachweis vorzeigen. Als Nachweis dient zum Beispiel unsere Bestätigungsemail zur Veranstaltung. Du kannst diese ausgedruckt oder in digitaler Form vorzeigen.

Solltest du Fragen zur Buchung deiner Reise haben, melde dich gerne bei uns.